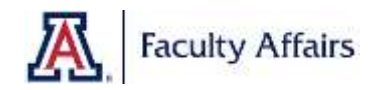

## 360 Annual Review Survey Report Guidelines

1. Click on the three dots on the upper right corner of the survey options.

| Jaitrics       |       |                                                                 | Propuls Construct Antonio Library Holy 🌮 😰                                                                                                    |
|----------------|-------|-----------------------------------------------------------------|----------------------------------------------------------------------------------------------------|
| Add new tander | ~     | • 😋 🎟 In Last resulted -                                        | Draw requiring                                                                                                    |
| Manan          | (462) |                                                                 |                                                                                                    |
| Mandute na     | 10    | Testay                                                          |                                                                                                    |
| Uscalago taol  | - 10  | Administrator Avenual Review Survey =<br>administrator (0, 201) | Action 6 6 Com                                                                                                    |
|                |       |                                                                 | Biometeoree<br>Hermonic to fuldate<br>Reactance progent<br>Down propert<br>Hermonic arrange progent<br>Edit survey<br>Providence as reag<br>Statistical derivey<br>Historical de survey<br>Historical de survey<br>Historical de survey |

2. Select "Data & Analysis".

| NUCL OF A DURATION OF A DURATION OF A DURATI |      | v 🖾 🔳 10 kaur nuckhed -             | Commission of the second second                                                                                                    |
|----------------------------------------------------------------------------------------------------|------|-------------------------------------|----------------------------------------------------------------------------------------------------|
| ()-taile                                                                                                    | (46) |                                     |                                                                                                    |
| faland laith chail                                                                                                    | 10   | Tuday                               |                                                                                                    |
| vielego (conf                                                                                                    | .0   | Administrator Annual Resilew Survey | Active 6 6 Cmm                                                                                                    |
|                                                                                                    |      |                                     | Rement in Felder Rement in Felder Rement in Felder Rement in Felder Rement in Felder Rement in project Rement in project |
|                                                                                                    |      |                                     |                                                                                                    |
|                                                                                                    |      |                                     | Elisia B. Analysis                                                                                                    |

3. Select the surveys that from where you collected data as shown below and then select "Crosstabs".

|   | XM Admini        | strator Annual Review Scruey - Test - |                                                                  | <br>Green | A/1 = 0     | ilery. |             | 4               | ٩          |
|---|------------------|---------------------------------------|------------------------------------------------------------------|-----------|-------------|--------|-------------|-----------------|------------|
|   | Saver Assess     | Contraction Data & Analysis Frances   |                                                                  |           |             |        |             |                 |            |
|   | 544 Test 1       | e Wegning                             |                                                                  |           |             |        |             |                 |            |
|   | NOTINE -         | 2                                     |                                                                  |           |             | Rate   | andres Hang |                 | 4 (S)<br>0 |
|   | State Selected - | -                                     | ( Page 1 / 1 - )                                                 | ¥ o       | girt & Hype |        | 111         | $d_i \coloneqq$ | -          |
|   |                  | Warrented Einte                       | Q7 - Please indicate your rule in relation to the administration |           |             |        |             | Artes           | ŧ          |
|   | 8                | lare 13, 2021 (1.11076).              | Peer                                                             |           |             |        |             | E               |            |
| 1 | 8                | and all did to come                   |                                                                  |           |             |        |             |                 |            |
|   | 8                | Jun 18, Mille of Ferry                | harrow.                                                          |           |             |        |             |                 |            |
|   | $\bigvee$        | AP 11-2011 (10.001)                   | Sagaran                                                          |           |             |        |             | E               |            |

4. Drag Q: "Please indicate your role in relation to the administrator" to the "Columns (Banner)" square.

| XM Administrator Annu                                                                                                    | al Review Survey - Test + |                     |
|----------------------------------------------------------------------------------------------------|---------------------------|---------------------|
| Survey Active Disributions                                                                                                    | Data & Analysis Reports   |                     |
| Total Text Crossbabs Heighting                                                                                                    |                           |                     |
| New Crossteh - Add Fiber -                                                                                                    |                           |                     |
| Vertilities         Image: contract resulting         Image: contract resulting |                           | No crosstab created |

5. Drag all 5 Metrics to the "Rows (Stubs)" square.

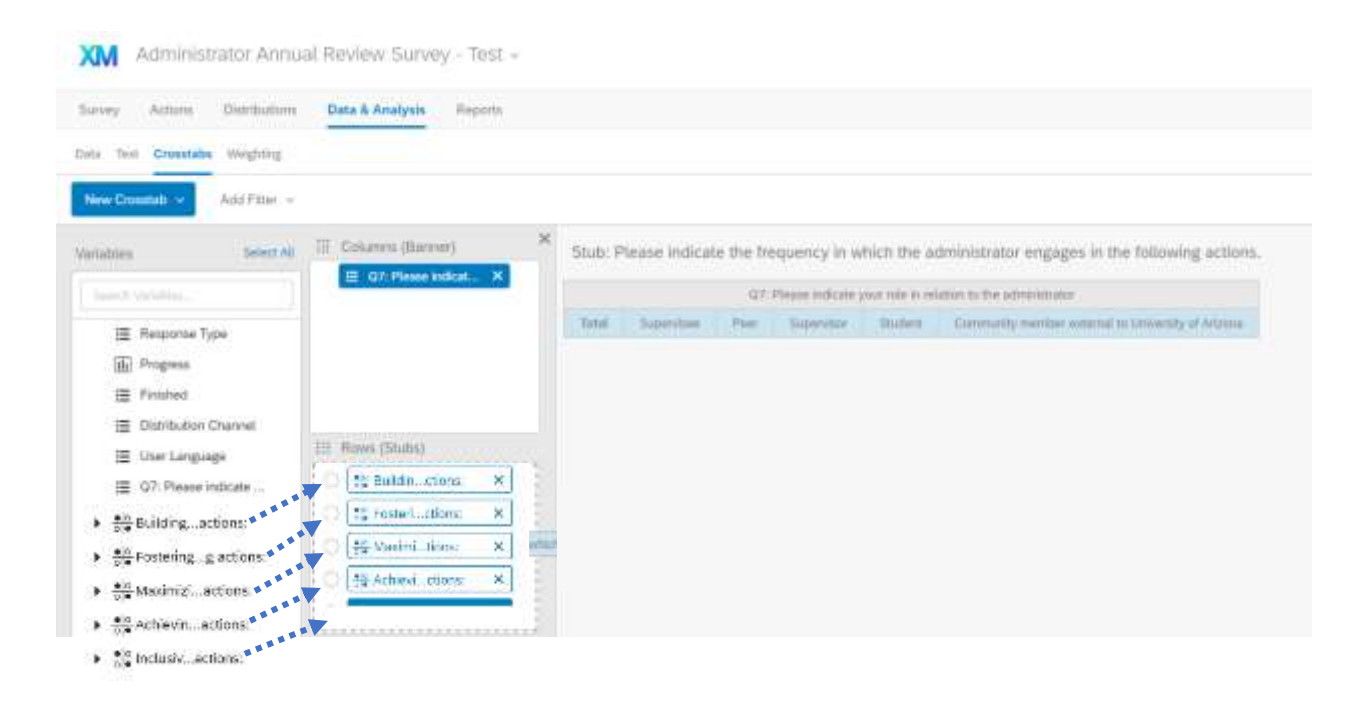

6. Click the engine icon of the first "Rows (Stubs)" item.

| way writes Detriment        | Data & Analysis Bauett            |                                                                                                    |                                           |                                                      |                                      |                                 |                        |                                                   |
|-----------------------------|-----------------------------------|----------------------------------------------------------------------------------------------------|-------------------------------------------|------------------------------------------------------|--------------------------------------|---------------------------------|------------------------|---------------------------------------------------|
| seek. seeses meetinger      | and a monthly and and             |                                                                                                    |                                           |                                                      |                                      |                                 |                        |                                                   |
| w Territo Statuto Cressians | Weighting                         |                                                                                                    |                                           |                                                      |                                      |                                 |                        |                                                   |
| abben Beller An             | III Column (Barner) ×             | State Building trust by communicating a<br>maintaining composure, accountability,<br>frequency in which the administrator en- | a guicking vi<br>and ackno<br>gages in th | sion, operation<br>wilk-diging the<br>se following a | g in an et)<br>lessons to<br>ctions: | Scall manner.<br>The loarned fi | being acc<br>om missio | essible and responsive<br>op. Please indicate the |
| I Regional Type             |                                   |                                                                                                    | q                                         | RTT. Phone public                                    | oryone redails                       | contraction of the sector       |                        | t is writer proton.                               |
| (iffe) Programs             |                                   |                                                                                                    | Teta .                                    | - Burning .                                          | Harr                                 | hapereiter                      | Saft                   | Summarity of Suppose                              |
| III Finished                |                                   | feld Cault (Interneting)                                                                                                    | 1.2.8                                     | 1.4                                                  | 8.8                                  | 8.8                             | 1.1                    | 1.1                                               |
| IE Destro Channal           | E Rome (Shate)                    | And an and Manager (2, 3), analy in Soil and ()                                                                               | 26,601                                    | 100.05                                               | 6.15                                 | 100.05                          | 1.6.65                 | 8.45                                              |
| I Geet Language             |                                   | Theorem 12, State Under A., And Sprin Plant and J.                                                                            | . 8. 25                                   | 2.95                                                 | 4.95                                 | .4.05                           | 8.95                   | 0.05                                              |
| 置 QID7: Pieaer review.      | C Street Inter                    | Sametimes (L. Sats its analy in Herris 1.1                                                                                    | 0.05                                      | 4.45                                                 | 4.45                                 | 4.05                            | 8.85                   | 9.45                                              |
| St Balang_Attent            | C Sy Manera Anna A                | Other (2. Sets ment in catchy (citize with)                                                                                   | 0.02                                      | 3.6                                                  | 4.15                                 | 8.05                            | 0.00                   | 9.45                                              |
| SFranning . gucture:        | O Hi Artise, mint A               | Mode of the time (15 %, weakly in their articl                                                                                | 0.05                                      | 0.95                                                 | 0.05                                 | 0.05                            | 6.25                   | 4.85                                              |
| The Manual of Lations       | Crite                             | All the lines (2, Selp., analy in from well.)                                                                                 | 0.45                                      | 0.05                                                 | 4.45                                 | 4.05                            | 1.8.85                 | 4.45                                              |
| Streams a screw             | 2 Total Coure                     | NOT as yest manager (2, 12,                                                                                                   | 54.40                                     | 0.05                                                 | 1.15                                 | 100.05                          | 1.15                   | 8.45                                              |
| -15 Richards - d Materia    | C Meeting Court                   | Wester 12: Warway unaffed on the a parentine weight                                                                           | 10.02                                     | 199.35                                               | 1.95                                 | 9.05                            | 8.95                   | 0.05                                              |
|                             | Courts                            | Semitting (2. Serie up. of the specific step).                                                                                | 0.01                                      | 0.15                                                 | 4.45                                 | 0.05                            | 8.05                   | 4.45                                              |
|                             | Culturen Percentages (Antewering) | Often (2. Silven and id., an in a partitive usig.)                                                                            | 1.05                                      | 0.05                                                 | 4.45                                 | 4.05                            | 0.05                   | 1.65                                              |
|                             | Column Stat Tests (Answernal)     | Must of the time (2.10, 10 to a people may)                                                                                   | 11.45                                     | 4.25                                                 | 4.45                                 | 4.16                            | 4136                   | 4.25                                              |
|                             | Wegen 0                           | No has been (3. Given                                                                                                    | 9.00                                      | 8.25                                                 | 8.35                                 | 0.05                            | 6.85                   | 9.95                                              |
|                             | (Trone)                           | the Constraint of the Article Statement                                                                                       | 14.45                                     | 0.45                                                 | 4.45                                 | 0.05                            | 1.4.86                 | 1.46                                              |

| Settings: Building tru                                     | est by communicating a guidin                                                            | ng vision, Reorder                                       | Recode Bucketing    |
|------------------------------------------------------------|------------------------------------------------------------------------------------------|----------------------------------------------------------|---------------------|
| Grouped variable types, it<br>will update the settings for | ke matrix or checkbox groupings, can only<br>r every variable in the group to maintain o | y be edited as a group. Chan<br>consistency in analysis. | ging these settings |
|                                                            |                                                                                          |                                                          |                     |

n mis

7. Select "Exclude" for the "N/A or not known" response and then click "Save".

- Θ 1 Ŧ  $\odot$ Nover: . Ξ  $\odot$ Sometimes Rost 4.0 81 84 81 # Often  $\odot$ 4.5 4.65 井 Most of the time  $\odot$ 8.85 10 0.5 Ξ All the time  $\odot$ 1.0 4.0 Total Q Master 4.63 Cours 2.85 Colum 4.5 8.0 Cancel 🖌 5m 4.5 2
  - 8. Select "All Variables Below" and then click "Save & Apply to Selected".

| Other vari   | ables in this dataset have similar response options to Building trust by<br>the following actions:. |
|--------------|----------------------------------------------------------------------------------------------------|
| Which of t   | the below variables should have the same settings? 🕤                                                |
|              | All Variables Below                                                                                 |
|              | Fostering collaboratiothe following actions:                                                        |
|              | ] Maximizing resources bthe following actions:                                                      |
| $\checkmark$ | Achieving results by ithe following actions:                                                        |
| ~            | Inclusive excellence bthe following actions:                                                        |

9. Make sure you select these boxes: "Total Count" and "Column Percentages" in the "Cells" section indicated below.

| Seem Active Statistics      | Barry & Rendports Patients      |                                                                                       |
|-----------------------------|---------------------------------|---------------------------------------------------------------------------------------|
| tate for Spirity Emission 1 | n-grid-d                        |                                                                                       |
| Reactioned in the first     |                                 |                                                                                       |
| talation                    | (Column (Rome) R                | State Inclusive receiverse by holding or<br>diverse perspectives and experimental. Ph |
| H Arramo 100                |                                 |                                                                                       |
| 12 Contemp                  |                                 | You Don't plant by                                                                    |
| E Dark, Change              | EC. Roin (State)                | MALL MAN ANT ON ANY POTTOMICS                                                         |
| 10 Line Laborate            | Company at a                    | Second (), Million and L. and Sparse Scholars (                                       |
| IS OUT THE A HOUSE          | O Talena and B                  | Section 3. States a web arrangement                                                   |
| · Nilling atten             | O B Marrie June &               | (Place), Marcoratic, and an entered                                                   |
| · Strange gathers           | D                               | WALL Department of the state of the part (                                            |
| · Stimuent attent           |                                 | the S happing to the site for sets                                                    |
| · Schmern, attent           | Diffe                           | Investment (I. Togenore: scan added for and (                                         |
| · Strenge arrest            | Stantant -                      | Peril Institute and a feature of a                                                    |
| X.0.00 (0.000) (100) (100)  | Childreng Court                 | and its Property result in such descentions of                                        |
|                             | Conto                           | tion it Notes ing, o are recently a                                                   |
|                             | Strate particular provide       | Anderson of States ( ) would be available                                             |
|                             | - sources and the second second | the O. Mann burg, it was become                                                       |
|                             | migra 0                         |                                                                                       |
| [ L                         | Chever .                        | the property of the second second                                                     |

## 10. Click "Export"

| XM [TEST] Metric Block                                                                                                    | ka - 360 Administrator A          |                                                                                                    |                        |                               |                          |                                | 1                    | Prepara Jugana                              | Consti   | Street           | . Hele   | ø         | Ģ |
|----------------------------------------------------------------------------------------------------|-----------------------------------|----------------------------------------------------------------------------------------------------|------------------------|-------------------------------|--------------------------|--------------------------------|----------------------|---------------------------------------------|----------|------------------|----------|-----------|---|
| inter Action Distance                                                                                                    | Data & Analysis Reports           |                                                                                                    |                        |                               |                          |                                |                      |                                             |          |                  |          |           |   |
| up for famili Cressian W                                                                                                    | - pring                           |                                                                                                    |                        |                               |                          |                                |                      |                                             |          |                  |          |           |   |
| Res Greater - Add Film -                                                                                                    |                                   |                                                                                                    |                        |                               |                          |                                |                      | Arrier                                      | uec 1 () | 1 topot          | ò        | lettings. |   |
| station (Sealth)                                                                                                    | III Courses (Barrer) *            | tituit: inclusive emotionce by building a<br>diverse perspectives and experiences.                                                                                                    | ummunky.<br>Piasae ind | advancing di<br>rate the help | sensity and<br>ancy in w | t inclusion by<br>Nich the adm | ingrovin<br>nistator | g climate, tesponde<br>angages in tha fidur |          | and solid<br>mi: | ting his | piiriig   |   |
| Her Parameter Vision                                                                                                    |                                   |                                                                                                    |                        | All Press lines.              | da yese mini             | waite in the set               | in the set           | in it with the second                       |          |                  |          |           |   |
| E serboue ribe                                                                                                    |                                   |                                                                                                    | Time                   | 1                             | Per                      | (Second                        | 700                  | Description of Street                       | -        |                  |          |           |   |
| (A) Property<br>III Provided                                                                                                    |                                   | Tractare theorem                                                                                                    | 3.8                    |                               | 4.4                      | 3.4                            | 8,8                  | 1 17                                        | 6        |                  |          |           |   |
| the same cannot be                                                                                                    | II. Room Channel                  | WHAT REAL and size, and and sold million (                                                                                                    | 6-05                   | 0.01                          | 8.41                     | 0.15                           | 4.10                 | 0.0                                         | K        |                  |          |           |   |
| The second second | Differences al                    | Name II. There and L. and and internal                                                                                                    | 16.45                  | 9.48                          | 3.45                     | 100.02                         | 4.45                 | 144                                         |          |                  |          |           |   |
| E ne nutration                                                                                                    |                                   | Readings (2. Spaces as wells and minister)                                                                                                    | 6.00                   | 9.05                          | 0.02                     | 0.05                           | 4.00                 | 1.8                                         | 6        |                  |          |           |   |
| <ul> <li>M During attory</li> </ul>                                                                                                    | D Tates are H                     | (then (), hence and (), and () and (not seen).)                                                                                                    | 16.45                  | 4.85                          | 0.01                     | 0.85                           | 4.05                 | 100.0                                       | 4        |                  |          |           |   |
| Notations autom                                                                                                    | O States and A                    | MAD Service disk, new which he until                                                                                                    | 6.05                   | 9.85                          | 0.01                     | 4.85                           | 4.05                 |                                             | 6        |                  |          |           |   |
| C.Marinette anteres                                                                                                    | - Princette - *                   | these of fragments (in , most prime trained )                                                                                                    | 1.02                   | 9.85                          | 9.41                     | 9.85                           | 4.05                 | 1.0.0                                       |          |                  |          |           |   |
|                                                                                                    | Cats                              | Seattail Spirit, on other far off)                                                                                                    | 100.00                 | 4.05                          | 0.84                     | 101.25                         | 4.10                 | 100.0                                       | 4        |                  |          |           |   |
| Strategies and an                                                                                                    | Statest.                          | Otes 12 August 20, June 1970 Served 1                                                                                                    | 1.05                   | 8.18                          | 0.49                     | 1.25                           | 4.05                 | . 4.4                                       |          |                  |          |           |   |
| . If many start                                                                                                    | C Hung Court                      | -                                                                                                    | 1.05                   | 1.10                          | 1.00                     | 1.46                           | 4.45                 |                                             |          |                  |          |           |   |
|                                                                                                    | Carts                             |                                                                                                    | 1.15                   | 4.05                          | 0.45                     | 4.15                           | 4.02                 |                                             |          |                  |          |           |   |
|                                                                                                    | Q Galatin Percentages (Amounting) | the providence of the second second s | 14.44                  | - 1.10                        | 4.45                     | 100.00                         | 4.01                 | 4.0                                         |          |                  |          |           |   |
|                                                                                                    | Column That Tech (Avwering)       | and the second second sec                                                                                                    | 144.44                 | 1.15                          | 4.45                     | 0.45                           | 4.00                 | 100.0                                       |          |                  |          |           |   |
|                                                                                                    | ware o                            | Court of the second of the second of the                                                                                                    |                        |                               |                          |                                |                      |                                             |          |                  |          |           |   |
|                                                                                                    | 1                                 | "Which Doubles and New York (in the last Terrarities)."                                                                                                    | 6.05                   | 8.00                          | 0.45                     | 0.45                           | 4.45                 | 4.8                                         | 1        |                  |          |           |   |
|                                                                                                    | 1.175-11                          | Advant of Department of the large strategy of the                                                                                                    | 6.05                   | 4.85                          | 0.01                     | 0.48                           | 4.05                 | 4.4                                         | 6.1      |                  |          |           |   |

## 11. Select "Current crosstab with all stubs" and click "Export".

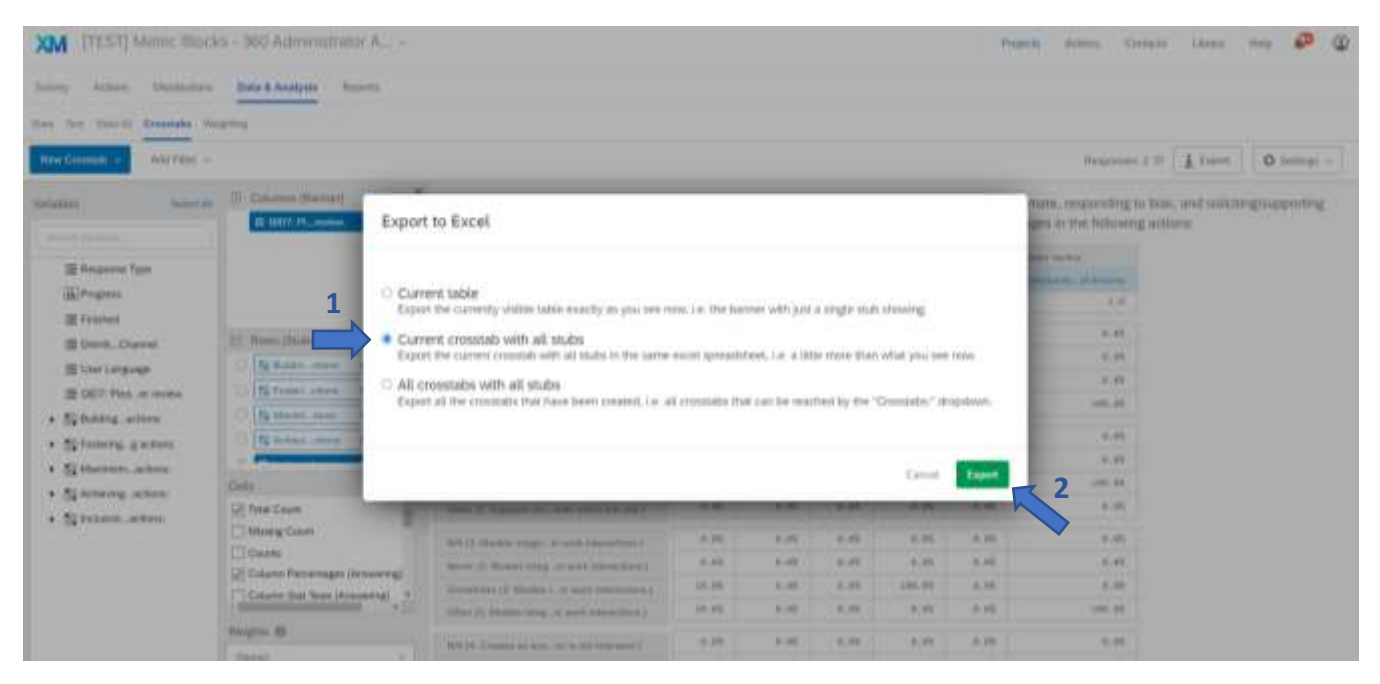

## 12. The report should look like this:

| e Oreentide<br>Network<br>Office<br>All to<br>Score<br>All to<br>Score<br>All to<br>Score<br>Characteristics<br>Score<br>Characteristics<br>Score<br>Characteristics<br>Score<br>Characteristics<br>Score<br>Characteristics<br>Score<br>Characteristics<br>Score<br>Characteristics<br>Score<br>Score<br>Characteristics<br>Score<br>Score<br>Characteristics<br>Score<br>Score | ver (1. Set). Hear expectations for staff ant/via faculty in their sections (1. Set), share expectations for staff and/or faculty in their and (1. Set), share expectations for staff and/or faculty in their at the time (1. Set), share expectations for staff and/or faculty in their (1. Set), sets clear expectations for staff and/or faculty in the time (1. Set), sets clear expectations for staff and/or faculty in the rate (1. Set), sets clear expectations for staff and/or faculty in the time (1. Set), sets clear expectations for staff and/or faculty in the time (2. Sets), useful feedback is a positive way.) Set (1. Sets) clear, useful feedback in a positive way.) at (2. Sives useful feedback in a positive way.) at (2. Sives useful feedback in a positive way.) are (1. Sets), sets useful feedback in a positive way.) wer (1. In the time (2. Sives useful feedback in a positive way.) wer (1. In the support in communications about declines).                                                                                                    | Tortel<br>0.0%<br>0.0%<br>0.0%<br>0.0%<br>0.0%<br>0.0%<br>0.0%<br>0.0 | 1110 0 000<br>5.0%<br>6.0%<br>6.0%<br>6.0%<br>6.0%<br>5.0%<br>6.0%<br>6.0%<br>6.0%<br>6.0%<br>6.0%                       | Peer 0.0%<br>0.0%<br>0.0%<br>0.0%<br>0.0%<br>0.0%<br>0.0%<br>0.0% | Supervisor 5<br>Supervisor 5<br>0.0%<br>0.0%<br>0.0%<br>0.0%<br>0.0%<br>0.0%<br>0.0%<br>0.0 | 47 C                                                                 | 0.0%<br>0.0%<br>0.0%<br>0.0%<br>0.0%<br>0.0%<br>0.0%<br>0.0%                      |  |
|----------------------------------------------------------------------------------------------------|----------------------------------------------------------------------------------------------------|-----------------------------------------------------------------------|----------------------------------------------------------------------------------------------------|-------------------------------------------------------------------|---------------------------------------------------------------------------------------------|----------------------------------------------------------------------|-----------------------------------------------------------------------------------|--|
| Nation<br>Darm<br>Office<br>All<br>All<br>All<br>All<br>All<br>All<br>All<br>All<br>All<br>Al                                                                                                    | ver (3, 545), chear expectations for shall analysis faculty in their energies (3, 546), chear expectations for shall end/or faculty in their engretation (5, 546), adding a superstations for shall end/or faculty in their of the time (1, 545) chear expectations for shall end/or faculty in their englishment (1, 545) chear expectations for shall end/or faculty in their englishment (2, 546) chear expectations for shall end/or faculty in their englishment (2, 546) chear expectations for shall end/or faculty in their englishment (2, 546) chear expectations for a pointer exp.) and (2, 546) chear output headback in a pointer exp.) and (2, 546) chear output headback in a pointer exp.) and (2, 556) chear output headback in a pointer exp.) are (2, 566) chear output headback in a pointer exp.) are (1, 567) chear output headback in a pointer exp.) are (1, 567) chear output headback in a pointer exp.) are (1, 567) chear output headback in a pointer exp.) are (1, 567) chear output headback in a pointer exp.) are (1, 567) chear output headback in a pointer exp.) are (1, 567) chear output headback in a pointer exp.).                                                                                                    | Torial<br>0.0%<br>0.0%<br>0.0%<br>0.0%<br>0.0%<br>0.0%<br>0.0%<br>0.0 | 51.054711000<br>5.055<br>6.055<br>6.055<br>5.055<br>5.055<br>5.055<br>6.055<br>6.055<br>6.055<br>6.055<br>6.055<br>6.055 | Peace 0.0% 0.0% 0.0% 0.0% 0.0% 0.0% 0.0% 0.0%                     | Supervisor 5<br>0.0%<br>0.0%<br>0.0%<br>0.0%<br>0.0%<br>0.0%<br>0.0%<br>0.0                 | 17 C<br>1.0%<br>1.0%<br>1.0%<br>1.0%<br>1.0%<br>1.0%<br>1.0%<br>1.0% | 000044015 member 9<br>0.0%<br>0.0%<br>0.0%<br>0.0%<br>0.0%<br>0.0%<br>0.0%<br>0.0 |  |
| Nerv<br>Der<br>Men<br>All 1<br>Nerv<br>All 0<br>All 0<br>Nerv<br>Sorth<br>All 0<br>Nerv<br>Sorth                                                                                                    | ever (1. Sect.chear expectations for staff anti/us haudity in their<br>matrices (1. Sect.chear expectations for staff anti/us faulty in<br>in (1. Sect.chear expectations for staff anti/us faulty in<br>in (1. Sect.chear expectations for staff anti/us faulty in<br>their or all the time (1. Sect.chear expectations for staff anti/us faulty in<br>our (2. Given useful fixedback in a positive way.)<br>matrice (2. Given useful fixedback in a positive way.)<br>entry (2. Given useful fixedback in a positive way.)<br>et (2. Given useful fixedback in a positive way.)<br>et (2. Given useful fixedback in a positive way.)<br>et (2. Given useful fixedback in a positive way.)<br>the time (1. Given useful fixedback in a positive way.)<br>we (1. Given useful fixedback in a positive way.)<br>were (1. In the support of incomparity and another useful fixedback<br>in a positive way.)                                                                                                    | 10141<br>0.0%<br>0.0%<br>0.0%<br>0.0%<br>0.0%<br>0.0%<br>0.0%<br>0.0  | Lightrities<br>1.0%<br>1.0%<br>1.0%<br>1.0%<br>1.0%<br>1.0%<br>1.0%<br>1.0%                                              | 0,0%<br>0,0%<br>0,0%<br>0,0%<br>0,0%<br>0,0%<br>0,0%<br>0,0%      | 54000000000000000000000000000000000000                                                      | 0.0%<br>0.0%<br>0.0%<br>0.0%<br>0.0%<br>0.0%<br>0.0%<br>0.0%         | 0.0%<br>0.0%<br>0.0%<br>0.0%<br>0.0%<br>0.0%<br>0.0%<br>0.0%                      |  |
| New<br>Damp<br>Offic<br>Ant ti<br>Som<br>Als ti<br>Som<br>Als ti<br>Som<br>Als ti<br>Som                                                                                                    | ever (1). Sets clear expendences have specific encoding in their expendences (2), sets clear expendences for static end (2) feats clear expendences for static end (2) feats clear expendences for static end (2) for the end (2) for the expectations for static end (2) for the end (2) for the expectations for static end (2) for end (2) for each expectations for static end (2) for each (2) for each (2) for                                                                                  | 0.0%<br>0.0%<br>0.0%<br>0.0%<br>0.0%<br>0.0%<br>0.0%<br>0.0%          | 10%<br>10%<br>10%<br>10%<br>10%<br>10%<br>10%<br>10%<br>10%<br>10%                                                       | 6.0%<br>6.0%<br>6.0%<br>6.0%<br>6.0%<br>6.0%<br>6.0%<br>6.0%      | 105<br>105<br>105<br>105<br>105<br>105<br>105<br>105                                        | 0.0%<br>0.0%<br>0.0%<br>0.0%<br>0.0%<br>0.0%<br>0.0%<br>0.0%         | 0.0%<br>0.0%<br>0.0%<br>0.0%<br>0.0%<br>0.0%<br>0.0%<br>0.0%                      |  |
| Anno<br>Anno<br>Anno<br>Anno<br>Anno<br>Anno<br>Anno<br>Anno                                                                                                    | secrete (1). Note these expectations has here advected to the<br>end of the time (1). Sets these expectations for their advected to<br>at all the time (1). Sets clear expectations for staff adv() for facult<br>the time (1). Sets clear expectations for staff adv() for facult<br>in<br>over (2). Others useful feedback in a positive way.)<br>entries (2) there useful feedback is a positive way.)<br>et (2) these useful feedback is a positive way.)<br>et (2) the time (2), there useful feedback in a positive way.)<br>et (2) the time (2), there useful feedback in a positive way.)<br>the time (1), Given useful feedback in a positive way.)<br>et (3) the time (2), there useful feedback in a positive way.)<br>even (3), the setupater in communications about devices ()<br>even (3).                                                                                                    | 0.0%<br>0.0%<br>0.0%<br>0.0%<br>0.0%<br>0.0%<br>0.0%<br>0.0%          | 6.0%<br>6.0%<br>6.0%<br>6.0%<br>6.0%<br>6.0%<br>6.0%<br>6.0%                                                             | 6.0%<br>6.0%<br>6.0%<br>6.0%<br>6.0%<br>6.0%<br>6.0%<br>6.0%      | 18<br>18<br>18<br>18<br>18<br>18                                                            | 0.05<br>0.05<br>0.05<br>0.05<br>0.05<br>0.05<br>0.05                 | 0.0%<br>0.0%<br>0.0%<br>0.0%<br>0.0%<br>0.0%<br>0.0%<br>0.0%                      |  |
| Ontr<br>Men<br>Ant 1<br>Servi<br>Ant<br>Ant<br>Servi<br>Ant<br>Servi<br>Chart                                                                                                    | In (1), See Linear expectations for that watch which work in the real of the time (1). Sets the watch expectations for shall end/or family in the firme (1). Sets close expectations for shall end/or family in our (2). Given useful fixedback in a positive way.)<br>end(1) and (2) are useful fixedback in a positive way.)<br>end(2) are useful fixedback in a positive way.)<br>et of the time (2) divers useful fixedback in a positive way.)<br>et of the time (2) divers useful fixedback in a positive way.)<br>due time (3) divers useful fixedback in a positive way.)<br>diver (3) the time (2) divers useful fixedback in a positive way.)<br>ever (3) to the time (2) divers useful fixedback in a double diversion (3)<br>divertime (3) divers useful fixedback in a double diversion)<br>ever (3). In the subsequence is communications about decisions()<br>external (3) and another time (3) and the subsection (3)<br>divertime (3) diversions and the subsection)<br>ever (3). In the subsequence is communications about diversions(3)<br>and the diversion (3) and the subsection (3)<br>divertime (3) diversions (3)<br>divertime (3) diversions (3)<br>divertime (3) diversions (3)<br>divertime (3)<br>diversions (3) and about positive (3)<br>diversions (3) and about positive (3) | 0.0%<br>0.0%<br>0.0%<br>0.0%<br>0.0%<br>0.0%<br>0.0%                  | 0.0%<br>0.0%<br>0.0%<br>0.0%<br>0.0%<br>0.0%<br>0.0%                                                                     | 6.0%<br>6.0%<br>6.0%<br>6.0%<br>6.0%<br>6.0%<br>6.0%              | 165555                                                                                      | 105<br>105<br>105<br>105<br>105<br>105                               | 0.0%<br>0.0%<br>0.0%<br>0.0%<br>0.0%<br>0.0%<br>0.0%<br>0.0%                      |  |
| All 1<br>Ben<br>All 2<br>Ben<br>All 2<br>Som                                                                                                    | al of the time (), beta clear acquisitations for ideal end/or fracti-<br>tive time (1), sets clear expectations for ideal and/or faculty in<br>our (2, divers carful fracedback or a positive way.)<br>end/or faculty is useful fraceback in a positive way.)<br>an (2, divers carful fraceback in a positive way.)<br>at (2 divers carful fraceback in a positive way.)<br>at (2 divers carful fraceback in a positive way.)<br>at (2 divers carful fraceback in a positive way.)<br>wer (3, to instangement in communications about decision()<br>wer (1), to instangement in communications about decision()<br>metimes (2), a strangement in communications about decisions ()                                                                                                    | 0.0%<br>0.0%<br>0.0%<br>0.0%<br>0.0%<br>0.0%<br>0.0%                  | 1000<br>1000<br>1000<br>1000<br>1000<br>1000<br>1000                                                                     | 6.0%<br>6.0%<br>6.0%<br>6.0%<br>6.0%<br>6.0%<br>6.0%              | LIS<br>LIS<br>LIS<br>LIS                                                                    | 105<br>105<br>105<br>105<br>105<br>105                               | 0.0%<br>0.0%<br>0.0%<br>0.0%<br>0.0%<br>0.0%                                      |  |
| Gran<br>Gran<br>Ang<br>Alt<br>Gran<br>Gran<br>Gran<br>Gran                                                                                                    | the noise (1, bet close expectation in a particle and or hard a fin-<br>ver (2, does useful feedback in a particle and) or hard a<br>restrict of (2, does useful feedback in a particle and)<br>of (2, does useful feedback in a particle and)<br>of of the time (2, does useful feedback in a particle and) i<br>the time (1, does useful feedback in a particle and) i<br>even (1, to the support frequentiation about the services<br>of (1, to the support in communications about the service)<br>and the support (1, to communications).                                                                                                    | 0.0%<br>100.0%<br>0.0%<br>0.0%<br>0.0%                                | 1000<br>10100<br>1010<br>1010<br>1010                                                                                    | 6.0%<br>6.0%<br>6.0%<br>8.0%<br>8.0%                              | 0.05<br>0.05<br>0.05<br>0.05<br>0.05                                                        | 0.0%<br>0.0%<br>0.0%<br>0.0%                                         | 0.0%<br>0.0%<br>0.0%<br>0.0%<br>0.0%                                              |  |
| Name<br>Official<br>Addition<br>Addition<br>Addition<br>Science<br>Science<br>Addition<br>Science<br>Science<br>Scie                                                                                                    | ver (2. Grues useful fieldback as a positive skey (<br>sectors (2. Greek useful fieldback in a positive way.)<br>en (2. Greek scalar fieldback in a positive way.)<br>et of the time (2. Greek useful fieldback in a positive way.)<br>doe time (3. Greek useful fieldback in a positive way.)<br>wer (3. In transparent in communications about decisions)<br>wer (3. In transparent in communications about decisions)                                                                                                    | 0.0%                                                                  | 141.0%<br>8.0%<br>8.0%<br>8.0%<br>8.0%                                                                                   | 6.0%<br>0.0%<br>0.0%<br>0.0%<br>0.0%                              | 0.0%<br>0.0%<br>0.0%<br>0.0%                                                                | 0.0%<br>0.0%<br>0.0%<br>0.0%<br>0.0%                                 | 0.0%<br>0.0%<br>0.0%<br>0.0%<br>0.0%                                              |  |
| Some<br>Other<br>All of<br>New<br>Some                                                                                                    | settrise (2. Given useful headback in a printive way.)<br>an (3. Given useful feedback in a printive way.)<br>of of the time (3. Given useful feedback in a positive way.)<br>the time (3. Given useful feedback in a positive way.)<br>wer (3. In transparent in communications about decinient)<br>werene (3. In transparent in communications about decinient)                                                                                                    | 0.0%                                                                  | 8.0%<br>8.0%<br>8.0%                                                                                                    | 0.0%<br>0.0%<br>0.0%                                              | 1.05<br>0.05<br>1.05<br>1.05                                                                | 0.0%<br>0.0%<br>0.0%                                                 | 0.0%<br>0.0%<br>0.0%<br>0.0%                                                      |  |
| Office<br>Addition<br>Network<br>Control                                                                                                    | en (2: Gaves useful forestback is a primitive way.)<br>ct of the time (2: divises useful flavotback in a positive way.)<br>the time (3: divises useful flavotback in a pointine way.)<br>wer (3: to instrugarent in communications about decision()<br>restman.(3: a transparent is communications about decision)                                                                                                    | 0.0%                                                                  | 8.0%<br>8.0%<br>8.0%                                                                                                    | 6.0%<br>6.0%<br>6.0%                                              | 0.0%                                                                                        | 8.0%<br>8.0%<br>8.0%                                                 | 0.0%                                                                              |  |
| Mod<br>All d<br>New<br>Con                                                                                                    | et of the time (2, times useful facelback in a positive way )<br>the time (3, Gives useful facelback is a positive way, )<br>we (3, in transparent in communications about decisions)<br>recomes (3, in transparent is communications about decisions                                                                                                    | 0.0%                                                                  | 8.0%<br>8.0%                                                                                                    | 8.0%<br>8.0%                                                      | 0.5%<br>0.0%                                                                                | 1.2%                                                                 | 0.0%                                                                              |  |
| All of<br>New<br>Scott                                                                                                    | the time (3, Gives useful feedback in a pointive way; )<br>we (3, in transparsent in communications about decriment)<br>estimate (3, in transparsent is communications about decriment                                                                                                    | 0.0%                                                                  | 8.0%                                                                                                    | 8.0%                                                              | 0.0%                                                                                        | 0.0%                                                                 | 6.0%                                                                              |  |
| New                                                                                                    | ver [3. Is transparent in communications about decisions]<br>national (3. Is transparent in communication) about decisions                                                                                                    | 30.0%                                                                 |                                                                                                    |                                                                   |                                                                                             |                                                                      |                                                                                   |  |
| tom<br>Other                                                                                                    | metimes (3) is transparent in communications about decisions                                                                                                    |                                                                       | 8.05                                                                                                    | 0.0%                                                              | 101.0%                                                                                      | 1.1%                                                                 | 0.0%                                                                              |  |
| 084                                                                                                    |                                                                                                    | 30.0%                                                                 | 100.094                                                                                                    | 8.0%                                                              | 6.0%                                                                                        | 0.0%                                                                 | 0.0%                                                                              |  |
|                                                                                                    | are 12. In transparant in correspondence along discontrol                                                                                                    | 0.0%                                                                  | 0.0%                                                                                                    | 0.0%                                                              | 0.0%                                                                                        | 0.0%                                                                 | 0.0%                                                                              |  |
| Mar                                                                                                    | of of the time (), is transparent as communications alout decl                                                                                                    | 0.0%                                                                  | 8.0%                                                                                                    | 0.0%                                                              | 0.0%                                                                                        | 0.0%                                                                 | 0.0%                                                                              |  |
| att 1                                                                                                    | the time [3, to bransparent in communications about decision                                                                                                    | 0.0%                                                                  | 1.0%                                                                                                    | 9,17%                                                             | 0.2%                                                                                        | 11.2%                                                                | 0.0%                                                                              |  |
| - Contract                                                                                                    | our 14. Listens shall to faculty analyte staff in their units                                                                                                    | 31.0%                                                                 | 0.0%                                                                                                    | 0.0%                                                              | 100.0%                                                                                      | 0.0%                                                                 | 0.0%                                                                              |  |
| Ser.                                                                                                    | nettimer (8, Listers well to faculty and/or staff in Hear well)                                                                                                    | 30.0%                                                                 | 101.075                                                                                                    | 6.0%                                                              | 0.0%                                                                                        | 0.0%                                                                 | 0.0%                                                                              |  |
| offer                                                                                                    | are 14, 100 area well to faculta analyze shaft in their unit)                                                                                                    | 0.0%                                                                  | 8.0%                                                                                                    | 0.0%                                                              | 8.0%                                                                                        | 11.0%                                                                | 0.0%                                                                              |  |
| Residence front line Advent                                                                                                    | of the time 14. Lines well to failify and/or staff to their up                                                                                                    | 0.0%                                                                  | 8.0%                                                                                                    | 0.075                                                             | 6.0%                                                                                        | 6.0%                                                                 | 0.0%                                                                              |  |
| all the second second s                                                                                                    | the time 14. Stateins wall to failaffy and/or stuff in their units                                                                                                    | 0.0%                                                                  | 8.0%                                                                                                    | 0.0%                                                              | 0.0%                                                                                        | 11.0%                                                                | 0.0%                                                                              |  |
| in researching in an advance                                                                                                    |                                                                                                    |                                                                       |                                                                                                    |                                                                   |                                                                                             |                                                                      |                                                                                   |  |
| and, here a second state of the second                                                                                                    | ver (b. Ifwees information effectively with faculty and/or staff                                                                                                    | 30.0%                                                                 | 8.0%                                                                                                    | 0.0%                                                              | 100.0%                                                                                      | 0.0%                                                                 | 0.0%                                                                              |  |
| Service Street Service Service                                                                                                    | national (1. Unares information effectively with faculty and/or                                                                                                    | 30.0%                                                                 | 201.0%                                                                                                    | 6.0%                                                              | 0.0%                                                                                        | 0.0%                                                                 | 0.0%                                                                              |  |
| office and the second                                                                                                    | on IS. Shares information effectively with faculty and/or staff                                                                                                    | 0.0%                                                                  | 8.0%                                                                                                    | 0.0%                                                              | 0.0%                                                                                        | 11.0%                                                                | 0.0%                                                                              |  |
| Address of the second second s                                                                                                    | at of the taxe (5. Shareo information effectively with faculty a                                                                                                    | 6.0%                                                                  | 8.0%                                                                                                    | 0.0%                                                              | 8.0%                                                                                        | 11.0%                                                                | 6.0%                                                                              |  |
| all the second from the second second                                                                                                    | the time (3. Shares information effortively with family and/s                                                                                                    | 0.0%                                                                  | 0.0%                                                                                                    | 9.0%                                                              | 0.0%                                                                                        | 0.0%                                                                 | 0.0%                                                                              |  |